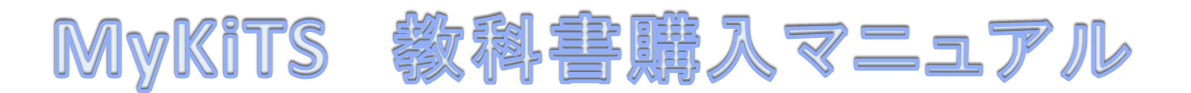

### 申込URL: https://mykits.kinokuniya.co.jp/Login/7c059606-2a2f-4d15-99ff-aad15a876f94

STEP1 新規登録

以下の要領で新規登録を行ってください。

## ID:任意のメールアドレス

QRコード

パスワード:任意のパスワード

登録メールアドレスに新規ユーザー登録用URLが送信されます。24時間以内にアクセスし、 必要情報を入力して本登録を行ってください。

登録後、パスワードを忘れた場合はログイン画面から再発行してください。IDを忘れた場合は、再登録 せずに、紀伊國屋書店(メール: <u>shukutoku-cb1@kinokuniya.co.jp</u>)までご照会ください。(ID の二重登録はしないでください。)

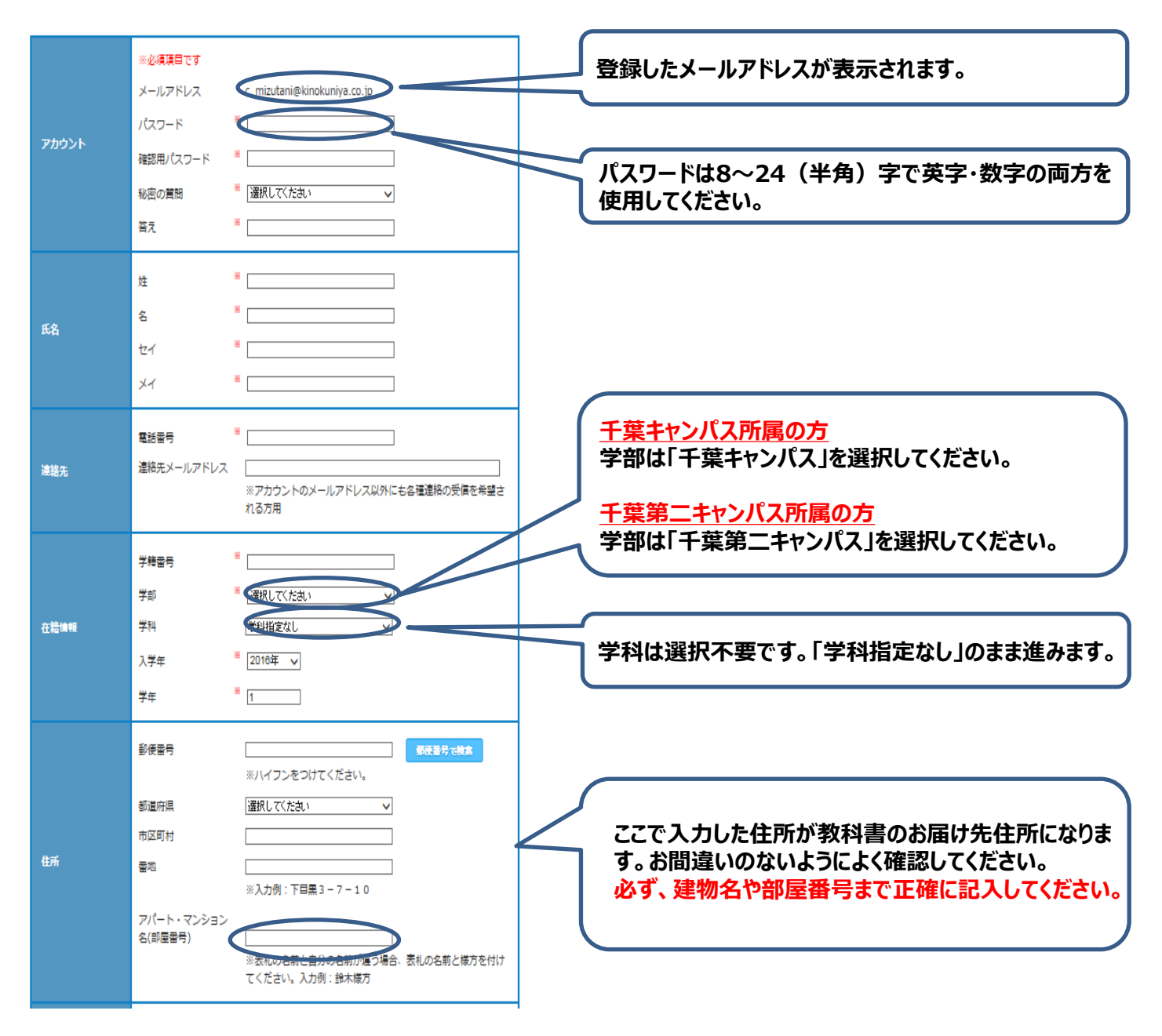

# 登録したIDとパスワードでMyKiTSにログインします。

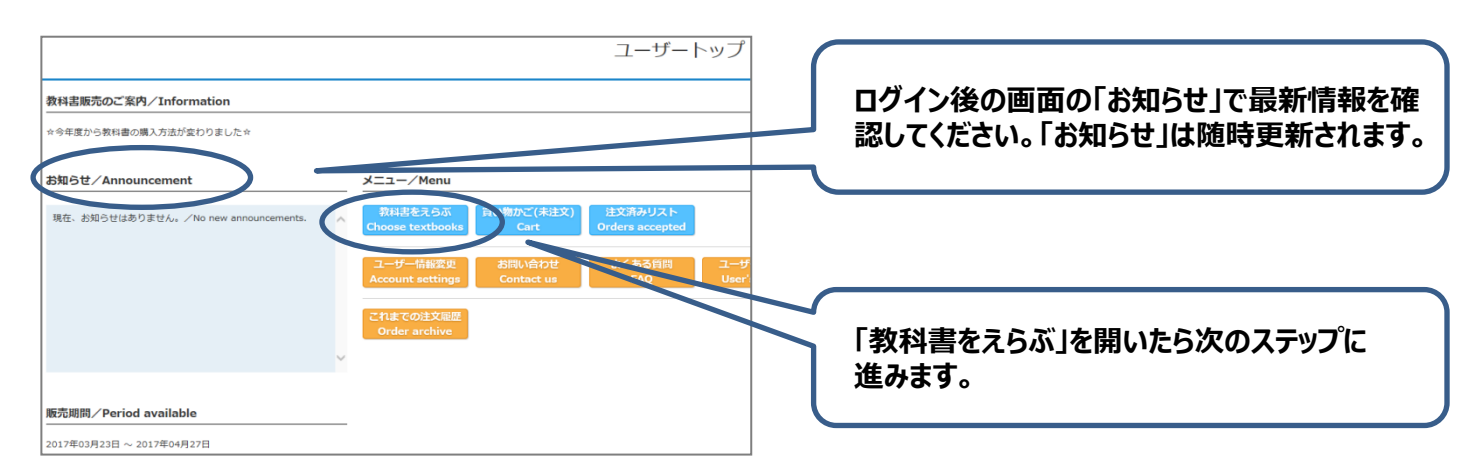

※30分以上画面を放置する、または30分以上同じ画面のまま操作を行っていると、MyKiTSへの接続が切断(タイムアウト)されます。

#### STEP3 教科書をえらぶ

教科書販売リストから購入する教科書を確認して、「授業番号」と「教科書番号」をメモしてください。 教科書販売リストはこちらからご確認ください。

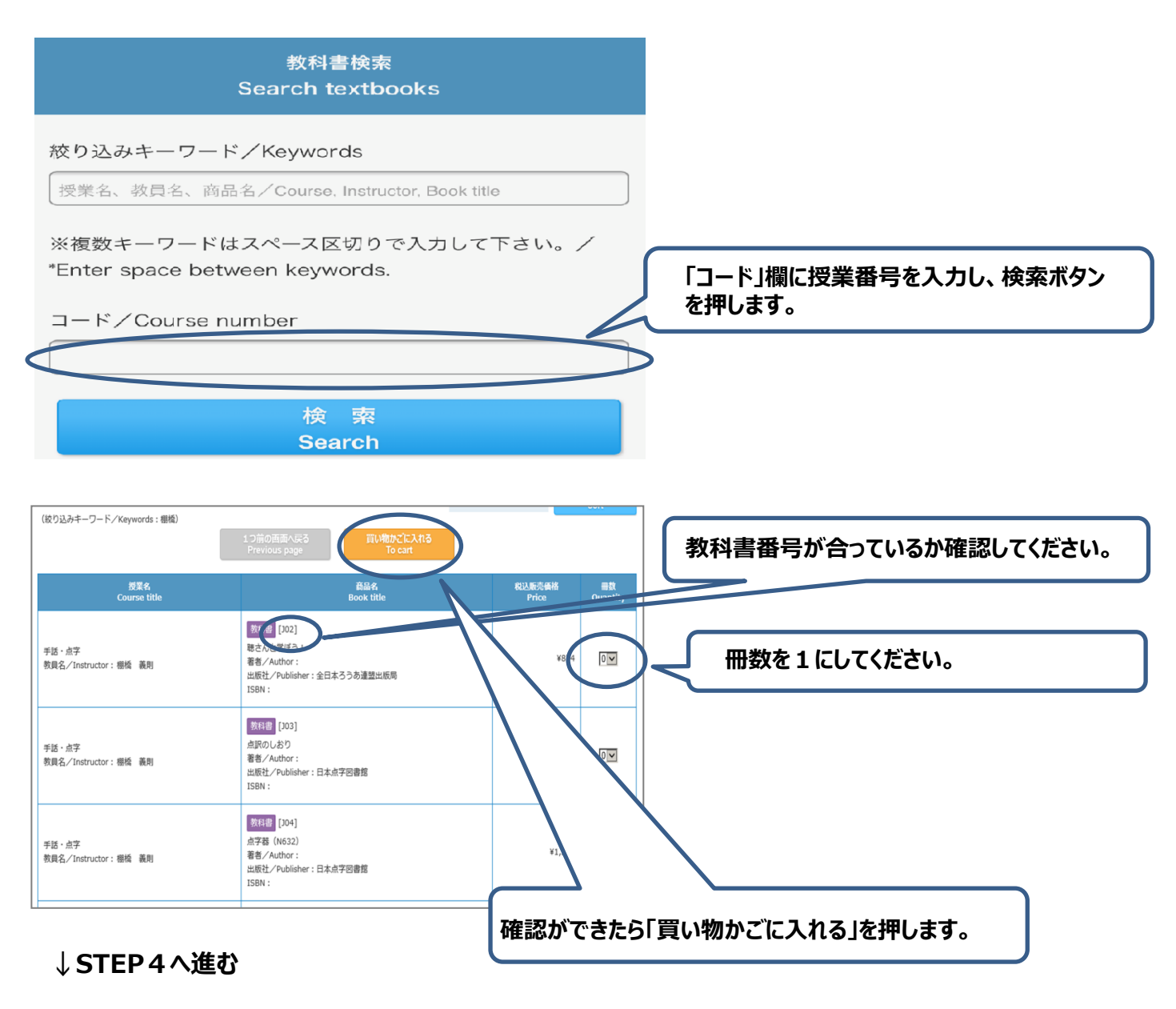

## メニューから「買い物かご(未注文)」を選択します。

|                                         | Cart           | EX) Cart                                                  | 物かご(未               | 買(           |                                                                                                    |                                  |  |
|-----------------------------------------|----------------|-----------------------------------------------------------|---------------------|--------------|----------------------------------------------------------------------------------------------------|----------------------------------|--|
| 購入する教科書の合計金額が表示されます。                    |                | → 3001 > 3001                                             |                     |              |                                                                                                    |                                  |  |
|                                         | NBX            | - コード(田田) M 2015A (11-1-1-1-1-1-1-1-1-1-1-1-1-1-1-1-1-1-1 |                     |              |                                                                                                    |                                  |  |
|                                         | mite<br>Delete | 追文 前降<br>Order Delete                                     | は 小計<br>ntity total | RUA BOTO BIA | 商型 <b>代</b><br>Book title                                                                                                    | Course title                     |  |
|                                         |                |                                                           | ¥87                 | ¥874         | <u>表記</u><br>整さんと写近う 1<br>著 <i>着 / Author</i> :<br>出版社 / Publisher : 金日本ろうあ連盟出原用<br>ISEN :                                                                                                    | F話・点子<br>成員名/Instructor: 棚橋 - 義則 |  |
| 確認ができたら、「注文へ」を押します。                     |                |                                                           | ¥63                 | ¥637         | 数13回 [203]<br>点沢のしおり<br>著者:/Author:<br>出版社/Publisher:日本点子回春館<br>ISBN:                                                                                                    | F語・点字<br>反員名/Instructor: 硼烯 - 義則 |  |
|                                         | •              |                                                           | ¥1,26               | ¥1,265       | [204]<br>点字種 (Ne32)<br>著参/Author:<br>出版社/Publisher:日本点字回書館                                                                                                    | F話:点子<br>放具名/Instructor:橄榄 義則    |  |
|                                         | paymen         | nd payn                                                   | order               | Confirm      | 商品 · 決済方法確認                                                                                                    | ) > 😁 - 🖷                        |  |
| の住所に間違いがないか確認してくだ<br>−登録時に入力した住所が表示されま  | paymen         | nd payn                                                   | order               |              | 高品・決済方法確認<br>商品・決済方法確認<br>(1) 4500<br>(1) 4500<br>(1) 450<br>(1) 4500<br>(1) 450 |                                  |  |
| iの住所に間違いがないか確認してくだ<br>−登録時に入力した住所が表示されま | paymen         | nd payn                                                   | order               |              | 商品・決済方法確認<br>商品・決済方法確認<br>(155-556)<br>第4、2007年間(157-558)<br>第4、2007年間(157-558)<br>第4、2007年間(157-558)<br>第4、2007年間(157-558)<br>第4、2007年間                                                                                                    |                                  |  |
| の住所に間違いがないか確認してくだ<br>ー登録時に入力した住所が表示されま  | paymen<br>     | nd payn<br>wettool                                        | order<br>- treating | Confirm      |                                                                                                    |                                  |  |

#### STEP5 受取·支払い

教科書配送時に教科書代金を配送関係手数料とともに現金またはクレジットカードで宅配業者 (ヤマト運輸)にお支払いください。配送関係手数料は発送毎にかかります。

また、品切れ等により注文から受け取りまで1週間以上かかる場合があります。その場合はご登録 メールアドレス宛にご連絡しますので、あらかじめ、お使いの端末でドメイン @kinokuniya.co.jpか らのメール受信を許可するように設定してください。

【お問い合わせ先】 紀伊國屋書店 千葉営業所 メール:<u>shukutoku-cb1@kinokuniya.co.jp</u> ※メールには氏名、大学名、学籍番号を忘れずに明記してください。

『よくある質問』はMyKiTSサイト内にまとめて掲載しています。 お問い合わせいただく前に一度ご確認ください。